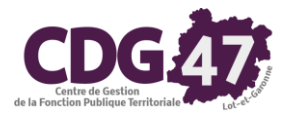

# Notice d'utilisation COSOLUCE pour la déclaration DSN mensuelle dans Parme

### Type de déclaration test :

Vous avez la possibilité de générer une déclaration pour test (de la même manière que pour la DADS) :

| Génération du fichier de transfert de la DSN mensuelle                                                                                                    |                                                                                                    |                                                                                 |                                                                                   | ×       |
|----------------------------------------------------------------------------------------------------|----------------------------------------------------------------------------------------------------|---------------------------------------------------------------------------------|-----------------------------------------------------------------------------------|---------|
| Vous allez créer le fichier DSN des déclarations mens                                                                                                    | uelles des salaires                                                                                               | pour la co                                                                      | Ilectivité suivante :                                                             |         |
| MAIRIE DE                                                                                                    |                                                                                                    |                                                                                 |                                                                                   |         |
| Une seule déclaration par SIRET identique sera accep<br>Dans le tableau ci-dessous apparaissent les autres co<br>transmettre avec la déclaration de la collectivité.                                                                               | otée par le centre d<br>ollectivités présente                                                                     | de traiteme<br>es. Cochez                                                       | ent.<br>: les déclarations à                                                      |         |
| Mois à transférer : 202112-ME -                                                                                                    |                                                                                                    |                                                                                 |                                                                                   |         |
| Autres collectivités                                                                                                    | présentes                                                                                                    |                                                                                 |                                                                                   | Générer |
| Collectivité                                                                                                    | N° SIREN                                                                                                    | Emetteur                                                                        | A transmettre                                                                     |         |
|                                                                                                    |                                                                                                    |                                                                                 |                                                                                   |         |
|                                                                                                    |                                                                                                    |                                                                                 |                                                                                   |         |
|                                                                                                    |                                                                                                    |                                                                                 |                                                                                   |         |
|                                                                                                    |                                                                                                    |                                                                                 |                                                                                   |         |
|                                                                                                    |                                                                                                    |                                                                                 |                                                                                   |         |
| Pour rappel, un fichier passe 2 contrôles sur le site https<br>contrôle métier.                                                                                                    | ://net-entreprises.fr                                                                                             | r/ : un contró                                                                  | ôle de forme et un                                                                |         |
| Le fichier est validé lorsqu'il passe le contrôle métier.                                                                                                    |                                                                                                    |                                                                                 |                                                                                   |         |
| ATTENTION :<br>Lorsque votre fichier, quand il correspon-<br>https://net-entreprises.fr/, il est validé dès<br>ne passe pas le contrôle métier, vous ne<br>Vous devrez renvoyer un fichier de type '<br>d'envoyer des fichiers pour test jusqu'à v | d à une déclaration<br>s qu'il passe le cont<br>pouvez plus renvoy<br>'Annule et remplace<br>alidation et ensuite | réelle, est o<br>rôle de forr<br>yer ce fichie<br>e''. Nous vo<br>un fichier re | déposé sur<br>ne. Si par contre, il<br>er corrigé.<br>us conseillons donc<br>éel. |         |
| - Divers                                                                                                    |                                                                                                    |                                                                                 |                                                                                   |         |
| Répertoire de transfert : \\SERVEUR\Documents_mairie\PER                                                                                                    | SONNEL COMMUNA                                                                                                    | L\DSN 2021\                                                                     | Parcourir                                                                         |         |
| Type de déclaration : C Déclaration réelle                                                                                                    | )éclaration pour test                                                                                             | )                                                                               |                                                                                   | Fermer  |
| 414                                                                                                    |                                                                                                    |                                                                                 |                                                                                   |         |

Compte-tenu du fait que la paie est validée assez tôt dans le mois et que la date limite est, pour beaucoup, le 15 du mois suivant, il est tout à fait possible de générer une déclaration pour test et d'attendre le résultat avant de générer le fichier définitif.

## Envoi de la déclaration mensuelle :

Le menu nommé DSN Envoi fichier peut avoir deux comportements différents :

| Fichier  | Dossier agent | Préparatio | n de la paie                              | Traitement de la paie                                                                                                    | Editions diverses Histo                                                                                                    | prique Fin d'année/ |
|----------|---------------|------------|-------------------------------------------|----------------------------------------------------------------------------------------------------|----------------------------------------------------------------------------------------------------|---------------------|
| <u>_</u> | 88            | 88C        |                                           | Préparation et b<br>Gestion des rapp<br>Calcul des bullet                                                                                    | ulletin de paie<br>els automatiques<br>ins de paie                                                                              | Ctrl+P<br>Ctrl+C    |
|          |               | Versio     | on 6.00.08(                               | Edition des bulle<br>Edition du journ<br>Editions des heu<br>Edition de l'inde<br>Edition de sétats<br>Edition du borde<br>Télédéclaration a | tins de paie<br>al de paie<br>res suppl/compl exonérée<br>mnité compensatrice de C<br>de cotisations<br>reau du CDGFPT<br>w CDG | Ctrl+B<br>=s<br>CSG |
|          |               |            | <ul> <li>Indemni<br/>Suite à l</li> </ul> | Mandatement d<br>Génération du fi                                                                                                    | es paies<br>chier HOPAYRA (SEPA)<br>du fichier HOPAYRA                                                                          | Ctrl+M              |
|          |               |            | d'octroi.<br>Pour la (<br>naie.           | Dématérialisatio                                                                                                    | n                                                                                                    |                     |
|          |               |            | Pour vou<br>https://b                     | DSN Signalemen                                                                                                    | its                                                                                                    | >                   |
|          |               |            | • Passage                                 | DSN Déclaration                                                                                                    | mensuelle<br>r                                                                                                    | >                   |
|          |               |            | A compte                                  |                                                                                                    |                                                                                                    |                     |

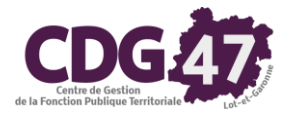

• Pour les collectivités dotées de l'option API PASRAU/DSN, il permettra d'accéder au menu suivant :

| Sélection fichier à envoyer par l'API                                                                                                    |         |
|----------------------------------------------------------------------------------------------------|---------|
| Cette option permet de sélectionner le fichier à envoyer par l'API. Dans le cas où le fichier aurait été modifié en dehors de<br>l'application, il est nécessaire de sélectionner la déclaration. | Envoyer |
| - Fichier à envoyer                                                                                                    | Farmar  |
|                                                                                                    | Termer  |

Il vous permet d'envoyer directement sur le portail le fichier sans avoir à vous connecter à celui-ci depuis un navigateur web.

• Pour les autres, c'est le navigateur internet qui s'ouvrira sur le portail Net-Entreprises :

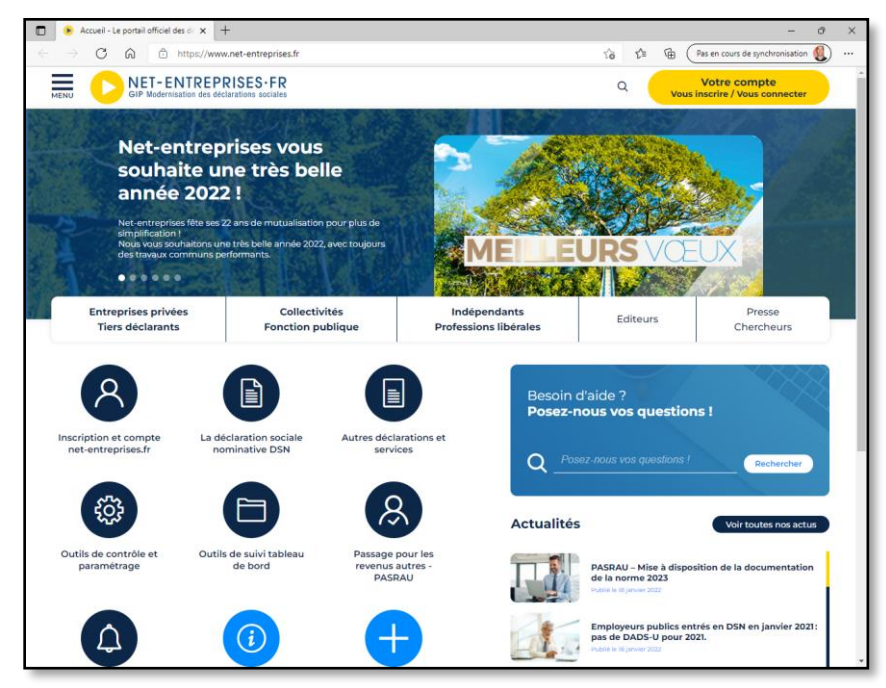

Il faudra alors vous connecter et cliquer sur le pavé suivant pour accéder au tableau de bord DSN et déposer le fichier :

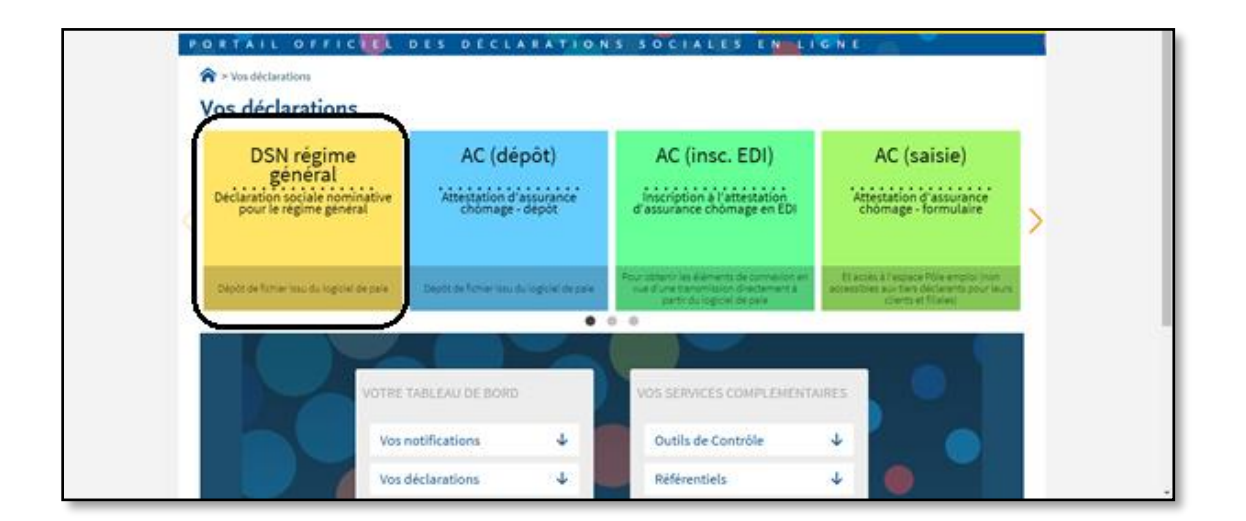

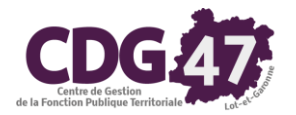

### DSN signalement :

Pour permettre le calcul et la liquidation des droits auprès de l'Assurance Chômage et de l'Assurance Maladie, il est prévu quatre types de déclaration pouvant s'ajouter à la déclaration DSN mensuelle.

Dans Parme, elles sont nommées DSN Signalement et seront consécutives à :

- Un arrêt de travail donnant lieu à indemnisation par la CNAM, y compris pour cause de maladie professionnelle ou accident du travail.
- Une reprise anticipée à la suite d'un arrêt de travail.
- La fin de contrat de travail sous 2 formats :
  - Le signalement Fin de contrat de travail
  - Le signalement Fin de contrat de travail unique.

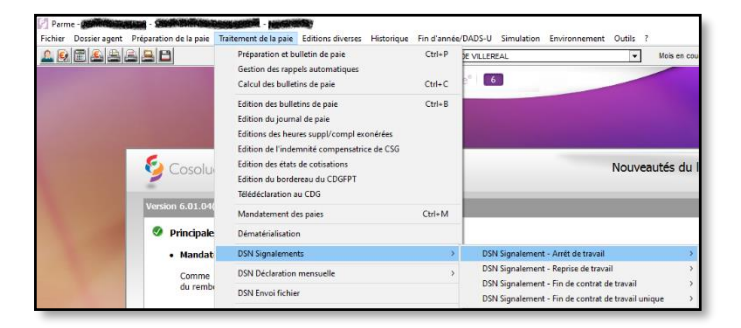

L'usage des DSN signalements n'est possible qu'à partir du moment où il existe un historique suffisant de données déclarées en DSN.

C'est pour cela que <u>la production de ce type de déclaration ne sera pas rendue obligatoire avant</u> janvier 2023. En attendant, vous pouvez utiliser les protocoles existants pour communiquer ce type d'information à l'Assurance Chômage ou à l'Assurance Maladie.

#### Saisie des arrêts maladie dans Parme :

Depuis que vous déclarez votre DSN mensuelle, il est nécessaire d'utiliser un mode opératoire bien défini lors de la saisie des arrêts maladie.

Je décris ci-dessous le résultat obtenu en utilisant cette méthode. Vous devez désormais saisir les arrêts maladie de cette manière.

Au préalable, allez dans *Environnement/Configuration de la collectivité* puis dans l'onglet
 *Param.*:

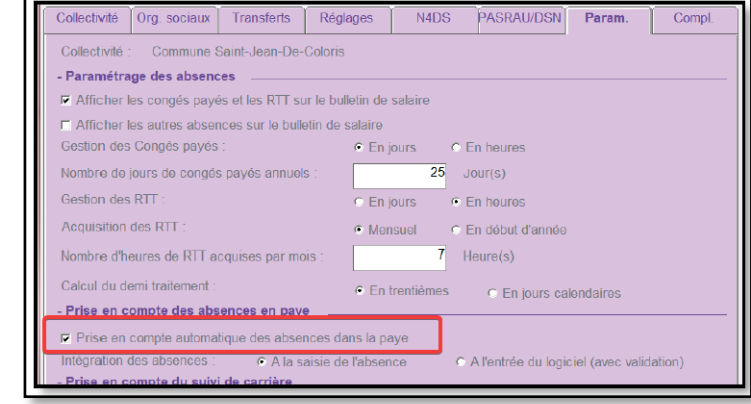

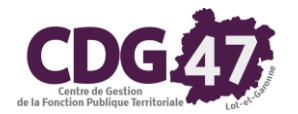

La case *Prise en compte automatique des absences* dans la paye doit être cochée.

#### Pour l'intégration des absences on choisira A la saisie de l'absence.

Si vous modifiez ces réglages, n'oubliez pas de cliquer sur le bouton Valider.

• Cliquez sur le menu suivant :

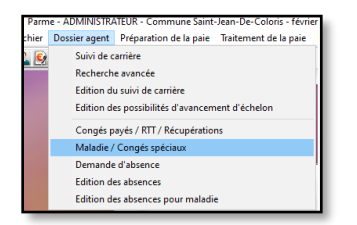

• La fenêtre suivante s'ouvrira :

| Fri : Nom                |                                        | Maladie / Ci                                       | ongés spéc    | ciauo.      |                              |                             |                                        |                  |         | <b>10</b> |
|--------------------------|----------------------------------------|----------------------------------------------------|---------------|-------------|------------------------------|-----------------------------|----------------------------------------|------------------|---------|-----------|
| Nom<br>Nom<br>Ministerie | Matricale<br>100ELACR/00<br>17FRANI004 | - Maladle e                                        | et arrêt tra  | vall en 202 | Maladie /                    | Congés spé                  | claux                                  |                  |         |           |
|                          |                                        | Dug                                                | Aug           | Nb jours    | Période de paye              | Motif                       | ek PT                                  | DT :             | ST 90%  | 2/3       |
|                          | -                                      | -                                                  |               |             |                              |                             |                                        |                  |         |           |
|                          |                                        | - Maladie<br>Date début<br>Nbre jours :<br>Motif : | diatsence     |             | Date fin : _/_/_             | Comm<br>s rémunérés<br>% Pa | iontaire :;<br>;;<br>àriode de paye :; | ]                |         |           |
|                          | -                                      |                                                    | Incl          | idence en   | bañe<br>Kendo foroudire : bu | anitaria, m                 | Declarator                             | erc)<br>i DSN de | Farret  |           |
|                          |                                        | Méthode de                                         | ocicui :      |             |                              |                             | *                                      | Oster            | ar time |           |
|                          |                                        | Rómunórati<br>ceite malad                          | on de<br>16 : | z Du        | Au                           | Nb jours                    | Туре                                   |                  | Nb j.   | caronce   |
|                          |                                        |                                                    |               |             |                              |                             | (give)                                 |                  | 1000    |           |

Dans la grille de gauche, vous sélectionnerez l'agent pour lequel vous voulez saisir l'arrêt maladie puis vous cliquerez sur le bouton *Ajouter* se trouvant dans la zone *Maladie et arrêt de travail en ...* 

• Vous aurez accès alors aux champs vous permettant de saisir les dates de début, de fin et le motif :

| Parme - Maladie / Congés<br>Fichier Edition Traitements | spéciaux - <b>Protocourse</b><br>s Accès à ? | NIGHT - CHARLEN                                                                                                    |              | innin - février a | 9022                |              |                   |           |              |            |  |  |  |  |
|---------------------------------------------------------|----------------------------------------------|----------------------------------------------------------------------------------------------------|--------------|-------------------|---------------------|--------------|-------------------|-----------|--------------|------------|--|--|--|--|
| ▼ Tri : Nom                                             |                                              | Maladie / C                                                                                                    |              |                   |                     |              | -                 |           |              | févrie     |  |  |  |  |
| Nom                                                     | Matricule<br>10DELACR00<br>17FRAN/004        | Maladie / Congés spéciaux<br>- Maladie et arrêt travail en 2021 / 2022                                                                     |              |                   |                     |              |                   |           |              |            |  |  |  |  |
|                                                         |                                              | Du 🛃                                                                                                    | Au👪          | Nb jours          | Période de paye     | Mo           | bif 🚯 🛛 🛛 PT      | DT        | ST 90%       | 6 2/3      |  |  |  |  |
|                                                         |                                              |                                                                                                    |              | -                 |                     |              |                   |           |              |            |  |  |  |  |
|                                                         |                                              | - Maladie                                                                                                    |              |                   |                     |              | Apatr             |           | Sup          | piner      |  |  |  |  |
|                                                         |                                              | Date début                                                                                                    | 24/01/2      | 022               | Date fin : 05/02/20 | 022 Com      | mentaire :        |           |              |            |  |  |  |  |
|                                                         |                                              | Nbre jours                                                                                                    | d'absence    | 1                 | 13,00 Nbre jou      | urs rémunéré | s : 12,00         | J         |              |            |  |  |  |  |
|                                                         |                                              | Motif :                                                                                                    | aladie ordii | naire             |                     | % [          | Période de paye : | Février : | 2022         | ·          |  |  |  |  |
|                                                         |                                              | Ne pas appliquer le jour de carence (exemple : prolongation, maladie rácurrente,etc)      Incidence en paye     Déclaration DSN de l'arrêt |              |                   |                     |              |                   |           |              |            |  |  |  |  |
|                                                         |                                              | Méthode de                                                                                                    | o calcul :   |                   |                     |              | •                 | Calcu     | i par défaut |            |  |  |  |  |
|                                                         |                                              | Rémunérati                                                                                                    | ion de       | Du                | I Au                | Nb jours     | Туре              |           | Nb           | j. carence |  |  |  |  |
|                                                         |                                              | Cotto maiad                                                                                                    |              | *                 |                     |              |                   |           |              |            |  |  |  |  |
|                                                         |                                              |                                                                                                    |              |                   |                     |              |                   |           |              |            |  |  |  |  |
|                                                         |                                              |                                                                                                    |              |                   |                     |              | Ajouter           |           | S            | pprimer    |  |  |  |  |
| •                                                       |                                              |                                                                                                    |              |                   |                     |              | Valider           |           | 1            | under      |  |  |  |  |

Parme calculera automatiquement le nombre de jours d'absence et le nombre de jours rémunérés. Il alimentera automatiquement également le champ *Période de paye* avec la valeur de la période en cours dans Parme.

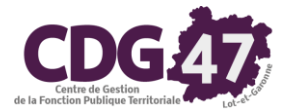

• Vous cliquerez ensuite sur le bouton *Calcul par défaut* :

| Parme - Maladie / Congés<br>Fichier Edition Traitement | spécieux - <b>Albanasia</b><br>1 Accès à 7 | and - Shaker and a state                                                  | - février 3    | 022                   |                               |                 |              |        |                 |  |  |  |  |  |
|--------------------------------------------------------|--------------------------------------------|---------------------------------------------------------------------------|----------------|-----------------------|-------------------------------|-----------------|--------------|--------|-----------------|--|--|--|--|--|
| ▼ Tri : Nom                                            |                                            | Maladie / Congés :                                                        | spéciaux       |                       |                               | -               |              |        | n févrie        |  |  |  |  |  |
| Nom<br>BRITERING CONTRACTOR                            | Matricule<br>100ELACR/00<br>17FRAN/004     | Maladie / Congés spéciaux - Maladie et arrêt travail en 2021 / 2022       |                |                       |                               |                 |              |        |                 |  |  |  |  |  |
|                                                        |                                            | Dugi Au                                                                   | Nb jours       | Période de paye       | Motif 🐏                       | PT D            | T ST         | 90%    | 2/3             |  |  |  |  |  |
|                                                        |                                            |                                                                           |                |                       |                               |                 |              |        |                 |  |  |  |  |  |
|                                                        |                                            | - Maladie<br>Date début : 24/0<br>Nbre jours d'abser<br>Motif : Maladie d | Matadie        |                       |                               |                 |              |        |                 |  |  |  |  |  |
|                                                        |                                            |                                                                           | Incidence en   | paye                  |                               | Déclaration D   | sN de l'a    | irrêt  |                 |  |  |  |  |  |
|                                                        |                                            | Méthode de calcul                                                         | : Non titulain | es - Plus de 3 ans    |                               | • (             | Calcul par o | iéfaut |                 |  |  |  |  |  |
|                                                        |                                            | Rémunération de<br>cette maladie :                                        | 24/01<br>*     | Au<br>2022 05/02/2023 | Nb jours<br>2 12,00 Plein tra | Type<br>itement |              | Nb j.  | carence<br>1,00 |  |  |  |  |  |
|                                                        |                                            |                                                                           |                |                       | [                             | Ajputer         |              | Suppr  | mer             |  |  |  |  |  |
| •                                                      | F                                          |                                                                           |                |                       | C                             | Valder          |              | Ann    | der             |  |  |  |  |  |

Cela aura pour effet d'afficher dans le tableau *Rémunération de cette maladie* (dans l'onglet affiché *Incidence en paye*) le traitement prévu par Parme pour l'arrêt.

Sous réserve d'accord avec ce résultat, vous cliquerez sur le bouton *Valider* situé au bas de l'écran.

• La fenêtre suivante s'affichera :

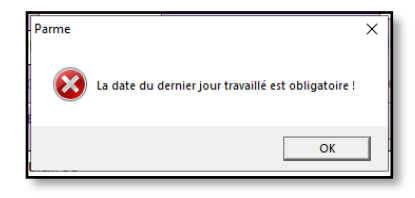

• Cliquer sur OK. Vous basculerez alors dans le deuxième onglet Déclaration DSN de l'arrêt :

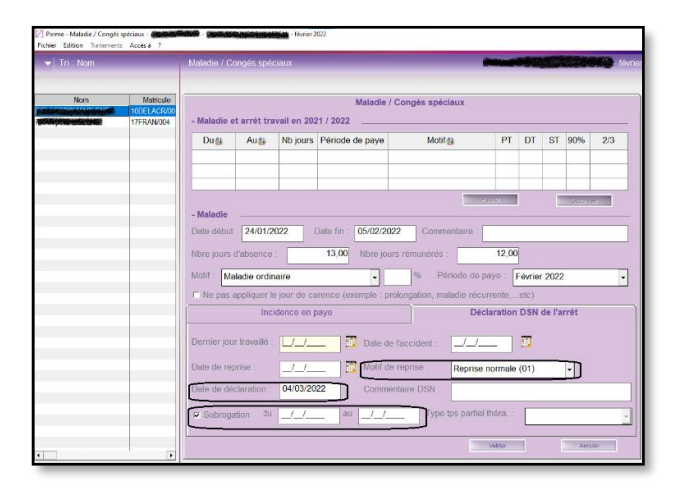

Le champ *Motif de reprise* est alimenté par défaut avec la valeur *Reprise normale (01)*, la *date de déclaration* est initialisée avec la date du jour et la case *Subrogation* est cochée par défaut. On la décochera si nécessaire. En revanche, si on veut enregistrer la subrogation, il faudra saisir les dates :

| Parme        | X                                                                                                    |
|--------------|----------------------------------------------------------------------------------------------------|
| $\bigotimes$ | Si vous faîtes la subrogation, alors les dates de début et fin<br>de subrogation sont obligatoires ! |
|              | OK]                                                                                                  |

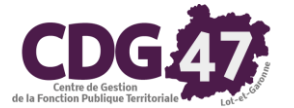

• Le curseur sera dans le champ *Dernier jour travaillé*, en cliquant sur le calendrier se trouvant derrière ce champ la valeur à saisir vous sera proposé comme suit :

| - Maladie                           |                                              |
|-------------------------------------|----------------------------------------------|
| Date début : 15/01/2021 Da          | te fin : 05/02/2021                          |
| Nbre jours d'absence :              | 22.00 Nil-                                   |
| Motif : Maladie ordinaire           | Janvier 💌 2021 💌                             |
| Ne pas appliquer le jour de care    |                                              |
| Incidence en pay                    | 11 12 13 14 15 16 17<br>18 19 20 21 22 23 24 |
| Dernier jour travaillé : 14/01/2021 | 25 26 27 28 29 30 31                         |

 Cliquez sur la date sélectionnée (à condition que ce soit la bonne date évidemment) puis sur le bouton *Valider*, vous aurez la fenêtre suivante :

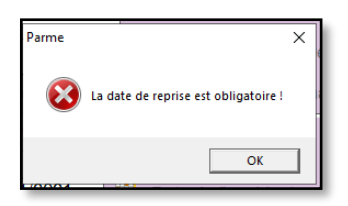

• Le même processus vous sera proposé pour le champ Date de reprise :

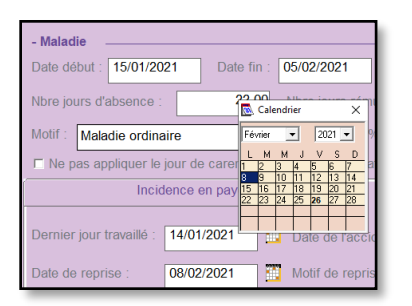

On aura le résultat suivant :

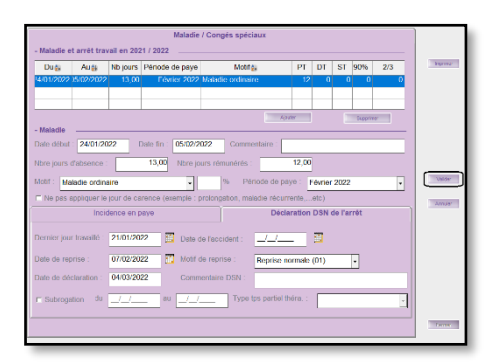

• Cliquer alors sur le bouton *Valider* se trouvant sur la droite de l'écran et la fenêtre suivante apparaîtra :

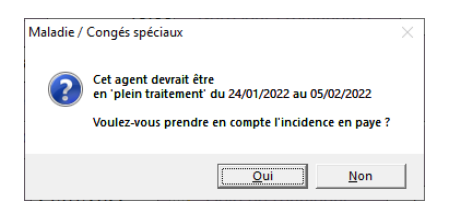

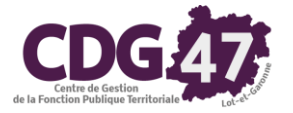

- Cliquer sur le bouton *Oui* puis sur le bouton *Fermer*.
- Dans ce cas de figure, en retournant sur le bulletin, vous pourrez vérifier qu'un jour de carence a été pris en compte sur le bulletin de l'agent, ceci est vérifiable en faisant *Evènements Paie/Jours de carence* :

| Carence Gestion des jours de carence                                                    |                                                              |                                                    |                                                     |                                                   | ×         |
|-----------------------------------------------------------------------------------------|--------------------------------------------------------------|----------------------------------------------------|-----------------------------------------------------|---------------------------------------------------|-----------|
| Cet écran permet de gérer l<br>- Ajouter des jours : sais<br>- Annuler des jours : séle | es jours de caren<br>ssez ici la date de<br>ctionnez un jour | ice (premier jo<br>es jours de ca<br>de carence po | our d'un congé<br>irence à reteni<br>our l'annuler. | e de maladie ordinaire<br>r sur le bulletin de pa | ):<br>ie. |
| - Retenue pour jours de car                                                             | ence                                                         |                                                    |                                                     |                                                   |           |
| Mois en cou                                                                             | 15                                                           |                                                    | Mois précéder                                       | <u>nt</u>                                         |           |
| Du au                                                                                   | /02/2022                                                     | Du                                                 | 24 au 24                                            | 4 /01/2022                                        |           |
| Du au                                                                                   | /02/2022                                                     | Du                                                 | au                                                  | /01/2022                                          |           |
| Du au                                                                                   | /02/2022                                                     | Du                                                 | au                                                  | /01/2022                                          | Valder    |
| - Annulation de jours de car                                                            | ence                                                         |                                                    |                                                     |                                                   |           |
| Jours à annuler :                                                                       | Date                                                         |                                                    | Mois pris                                           | en compte                                         | Annoler   |
| •                                                                                       |                                                              |                                                    | *                                                   | ×                                                 |           |
|                                                                                         |                                                              |                                                    |                                                     | ×                                                 |           |
| - Historique                                                                            |                                                              |                                                    |                                                     |                                                   |           |
| Jours de c                                                                              | arence                                                       | Mois pris                                          | en compte                                           | Annulé ?                                          |           |
|                                                                                         |                                                              |                                                    |                                                     |                                                   |           |
|                                                                                         |                                                              |                                                    |                                                     |                                                   |           |
|                                                                                         |                                                              |                                                    |                                                     |                                                   |           |
|                                                                                         |                                                              |                                                    |                                                     |                                                   | Fermer    |
| 201.18                                                                                  |                                                              |                                                    |                                                     |                                                   |           |

- En calculant le bulletin de l'agent, un rappel automatique se calculera.
- Un état de contrôle sera proposé :

| Edition de controle des rappels automatiques       |         |          |          |                   |                    |          |          |          |  |  |
|----------------------------------------------------|---------|----------|----------|-------------------|--------------------|----------|----------|----------|--|--|
|                                                    |         |          |          |                   |                    |          |          |          |  |  |
|                                                    |         | 10       | DELACR/  | 002               |                    |          |          |          |  |  |
| Rubrique                                           | Mt avec | ancienne | valeur   | Mt av Objet texte |                    |          | Rappel   |          |  |  |
|                                                    | Base    | Salarial | Patronal | Base              | Valeur<br>Salarial | Patronal | Salarial | Patronal |  |  |
| Mois : Janvier 2022                                |         |          |          |                   |                    |          |          |          |  |  |
| Retenue sur traitement jour carence (24/01/2022)   | 0,00    |          |          | 137,77            | -4,59 €            |          | -4,59 €  |          |  |  |
| Retenue sur primes exclues du TPP jour carence (24 | 0,00    |          |          | 1,38              | -0,05 €            |          | -0,05 €  |          |  |  |
| Heures de traitement                               |         | 13,00    |          |                   | 12,57              |          | -0,43    |          |  |  |
| Total par rubrique                                 |         |          |          |                   |                    |          |          |          |  |  |
| Retenue sur traitement jour carence (24/01/2022)   |         |          |          |                   |                    |          | -4,59 €  |          |  |  |
| Retenue sur primes exclues du TPP jour carence (24 |         |          |          |                   |                    |          | -0,05 €  |          |  |  |
| Heures de traitement                               |         |          |          |                   |                    |          | -0,43    |          |  |  |

Et le bulletin sera bien impacté par celui-ci :

| Bullet                  | in de paie       |                |                 |           |             |               |         |           | févi    |
|-------------------------|------------------|----------------|-----------------|-----------|-------------|---------------|---------|-----------|---------|
| (Jours                  | de carence sa    | aisis)         |                 |           |             |               |         |           |         |
| Bulletin                | Rappels          | Indiciaire     | Horaire         | Elus      | ndemnitaire | Cumul act.    | Mutue   | lles Autr | es Rub. |
| Salarié :               | 10DELACR         | / 002          | Fév. 2014)      |           | - ADJOINT   | TECHNIQU      | E 2EME  | CL. (Av.  | 2       |
| - Le salair<br>Heures : | e<br>12,57       | Brut :         | 134,51          | Imposable | : 111,93    | Net           | à payer | 108,10    | - (j)   |
| r⊽ N'affi               | icher que les li | gnes utilisées | 5               |           |             |               |         |           |         |
|                         | F                | lubriques      |                 | Base      | Tx Sal      | Mt Sal        | Tx Pat  | Mt Pat    | Р ^     |
| Traiten                 | nent de base li  | ndiciaire      |                 | 1 607,3   | 0 343,00    | 137,77        |         |           |         |
| Indem                   | nité compensa    | trice de la ha | usse de la CSG  | 1,3       | 8 1,00      | 1,38          |         |           | - 11    |
| Rappe                   | l sur Retenue    | sur traitemer  | nt jour carence | 137,7     | 7           | -4,59         | ٦       |           | - 11    |
| Rappe                   | l sur Retenue    | sur primes e   | xclues du TPP   | 1,3       | 8           | -0,0 <u>5</u> | J       |           | - 11    |
| Salaire                 | e Brut           |                |                 |           |             | 134,51        |         |           |         |

La préparation de la DSN mensuelle prendra en compte les informations relatives à cet arrêt maladie grâce à l'alimentation des champs de l'onglet **Déclaration DSN de l'arrêt** décrite plus haut.